# Periodic Increment and Longevity Increase Projection Report-Display Missed PID/Longevity

| Purpose        | Use this procedure to identify employees who were not updated or on an incorrect schedule for periodic increment and longevity increases.                                                                                                    |
|----------------|----------------------------------------------------------------------------------------------------|
| Trigger        | Perform this procedure to identify employees who should have received a periodic increment or longevity increase or may be on an incorrect schedule to receive a periodic increment or longevity increase due to <i>Basic Pay Infotype (0008)</i> entries. |
| Prerequisites  | <ul> <li>Day one of payroll processing has been completed.</li> <li>Employee is indirectly valued and not assigned to a pay grade structure</li> </ul>                                                                                                    |
| End User Roles | In order to perform this transaction you must be assigned at least one of the following roles:<br>Personnel Administration Processor, Personnel Administration Supervisor,<br>Personnel Administration Inquirer                                            |

| Change History |                    |  |  |
|----------------|--------------------|--|--|
| Date           | Change Description |  |  |
| 06/19/2014     | Procedure created  |  |  |

## Transaction Code ZHR\_RPTPA803

| Helpful Hints | Report Results will display the most current record for an employee during the selected time period.                                               |
|---------------|----------------------------------------------------------------------------------------------------|
|               | Run on the morning of Day 2 of payroll processing to ensure all the updates needed for the current payroll processing period are entered.          |
|               | When filtering report results on a text column you <b>must</b> add a <b>*</b> at the end of your filter. You do not have to enter the entire word. |
|               | <b>Example:</b> Enter <b>Long*</b> to filter the Pay Adjust Reason on longevity.                                                                   |
|               | For rules regarding eligibility refer to the Civil Service Rules or the Collective Bargaining Agreements.                                          |
|               | If the report times out, run the report in the background. See <u>Running Reports in</u><br><u>the Background for more information.</u>            |
|               |                                                                                                    |

The system may display three types of messages at various points in the process. The messages you see may differ from those shown on screen shots in this procedure. The types of messages and responses are shown below:

| Message Type | Description                                                                                                    |
|--------------|----------------------------------------------------------------------------------------------------|
| Error        | <b>Example</b> : 🔯 Make an entry in all required fields.<br><b>Action</b> : Fix the problem(s) and then click 🧭 (Enter) to validate and proceed.                                     |
| Warning      | Example: ORECORD Valid from xx/xx/xxxx to 12/31/9999 delimited at end.<br>Action: If an action is required, perform the action. Otherwise, click<br>(Enter) to validate and proceed. |
| Confirmation | Example: Save your entries.<br>Action: Perform the required action to proceed.                                                                                                    |

## Procedure

1. Start the transaction using the transaction code ZHR\_RPTPA803

| Periodic Increme        | ent and Lo | ongevity In | crease Pro  | jection | Report         |
|-------------------------|------------|-------------|-------------|---------|----------------|
| Periodic Increme        | ent and Lo | ongevity In | crease Pro  | jection | 1 Report       |
| 🕒 🔁 🔝 🗎                 |            |             |             |         |                |
| Further selections      | <u> </u>   |             |             |         |                |
| Turcher seleccions      | Search     | helps 🖻     | Sort order  |         | Org. structure |
| Period                  |            |             |             |         |                |
| Today                   | ○ Curren   | t month     | ○ Current y | /ear    |                |
| ○ Up to today           | ○ From t   | oday        |             |         |                |
| ○ Other period          |            |             |             |         |                |
| Period                  |            | j đ         | То          |         |                |
|                         |            |             |             |         |                |
| Selection               |            |             |             |         |                |
| Personnel Number        |            |             |             |         |                |
| Employment status       | <u></u>    | 0           | _ 🛃         |         |                |
| Organization key        |            |             |             |         |                |
| Business area           |            |             |             |         |                |
| Work contract           |            |             |             |         |                |
| Organizational unit     |            |             |             |         |                |
| Position                |            |             |             |         |                |
| Job                     |            |             |             |         |                |
|                         |            |             |             |         |                |
| Additional data         |            |             |             |         |                |
| Planned compensation ty | pe         | Т           | =           |         |                |
| Pay scale type          |            |             | to          |         | <b></b>        |
| Pay Scale Area          |            |             | to          |         | \$             |
| Pay scale group         |            |             | to          |         | 1 🔁            |
| Pay scale level         |            |             | to          |         | 3              |
| Display missed PID / Lo | ngevity    |             |             |         |                |
|                         |            |             |             |         |                |
| Data Format             |            |             |             |         |                |

2. In the *Period* section, select the desired time period for the report results:

| R=Required Entry O=Optional Entry C=Conditional Entry |       |                                                           |  |
|-------------------------------------------------------|-------|-----------------------------------------------------------|--|
| Field Name                                            | R/O/C | Description                                               |  |
| Other Period                                          | R     | Enter the dates of the current payroll processing period. |  |
|                                                       |       | Example: 07/01/2014 to 07/15/2014                         |  |

| Period        | · · · · · · · · · · · · · · · · · · · |                |
|---------------|---------------------------------------|----------------|
| ◯ Today       | ○ Current month                       | ○ Current year |
| ○ Up to today | ○ From today                          |                |
| Other period  |                                       |                |
| Period        | 07/01/2014                            | To 07/15/2014  |

3. In the *Selection* section, complete the following fields, as needed, to limit the amount of data displayed in the report results:

| F              | R=Require | ed Entry O=Optional Entry C=Conditional Entry                               |
|----------------|-----------|-----------------------------------------------------------------------------|
| Field Name     | R/O/C     | Description                                                                 |
| Personnel      | С         | The employee's unique identifying number.                                   |
| Number         |           | Example: 40000235                                                           |
| Employment     | С         | Describes the employee's status with the agency.                            |
| status         |           | The Default excludes Withdrawn status.                                      |
|                |           | Example: 3 (Active)                                                         |
| Organization   | С         | The pay distribution location.                                              |
| key            |           | Example: 4000                                                               |
| Business area  | С         | A specific agency in the State of Washington. This is associated            |
|                |           |                                                                             |
|                |           | Click the 🖾 (Matchcode) to open the selection list.                         |
|                |           | Example: 1790 (Department of Enterprise Services)                           |
| Work contract  | С         | The employee's appointment status.                                          |
|                |           | Example: Trial Service                                                      |
| Organizational | С         | Departments, regions, divisions, units or other groupings within an Agency. |
| unit           |           | ()<br>Click the () (Matcheode) to open the coloction list                   |
|                |           | Search by Structure Search to view your entire agency's                     |
|                |           | organizational structure. Be sure to select all your applicable             |
|                |           | organizational units.                                                       |
|                |           | Example: 30000606                                                           |
| Position       | С         | This is a system-assigned number given to a particular position.            |
|                |           | Position system-assigned numbers begin with a 7.                            |
|                |           | Example: 71000001                                                           |
|                |           |                                                                             |

| Job | С | This is a system-assigned number given to a particular job class.<br>Job class system-assigned numbers begin with a 5. |
|-----|---|----------------------------------------------------------------------------------------------------|
|     |   | Example: 51000001                                                                                                    |

| Selection           |      |          |
|---------------------|------|----------|
| Personnel Number    |      | <b>P</b> |
| Employment status 💻 | 0    | <b>P</b> |
| Organization key    |      | <b>P</b> |
| Business area       | 1790 | <b>P</b> |
| Work contract       |      | <b>P</b> |
| Organizational unit |      | <b>S</b> |
| Position            |      | <b>S</b> |
| Job                 |      | <b>P</b> |
|                     |      |          |

To add additional fields to the **Selection** screen, click

Further selections

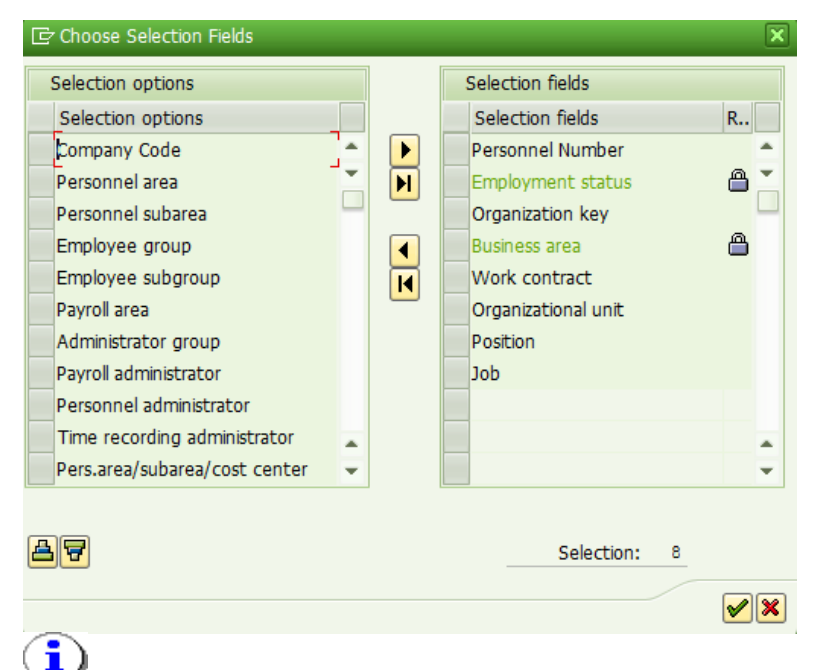

The more filtering you use on the report selection screen, the longer it will take to run.

## 4. In *Additional data* complete the following fields:

| Additional data                |   |          |          |
|--------------------------------|---|----------|----------|
| Planned compensation type      | T | <b>P</b> |          |
| Pay scale type                 |   | to       | <b>=</b> |
| Pay Scale Area                 |   | to       | 2        |
| Pay scale group                |   | to       | 2        |
| Pay scale level                |   | to       | 2        |
| Display missed PID / Longevity |   |          |          |

| I                               | R=Require | ed Entry O=Optional Entry C=Conditional Entry                                                                                                    |
|---------------------------------|-----------|----------------------------------------------------------------------------------------------------|
| Field Name                      | R/O/C     | Description                                                                                                    |
| Display missed<br>PID/Longevity | R         | Check this box to display missed PID/Longevity. This displays<br>employees who missed their automated PID/Longevity increase<br>during the time period selected.                                                                                                  |
|                                 |           | <b>Example:</b><br>If the current payroll processing period is July <b>1</b> – <b>15</b> , and the<br>report was run after Day 1 on July 17, for the period <b>July 1-15</b> ,<br>the report will display employees who missed PIDS <i>up to</i> <b>July 15</b> . |

| Additional data                  |   |          |          |
|----------------------------------|---|----------|----------|
| Planned compensation type        | Т | <b>P</b> |          |
| Pay scale type                   |   | to       | <b>_</b> |
| Pay Scale Area                   |   | to       | <b>_</b> |
| Pay scale group                  |   | to       | <b>_</b> |
| Pay scale level                  |   | to       | <b>_</b> |
| ☑ Display missed PID / Longevity |   |          |          |

- 5. Click 🚇 (Execute) to generate the report.
  - 5A. If there are no report results found, a pop box will display with message, "No data available for your entries."

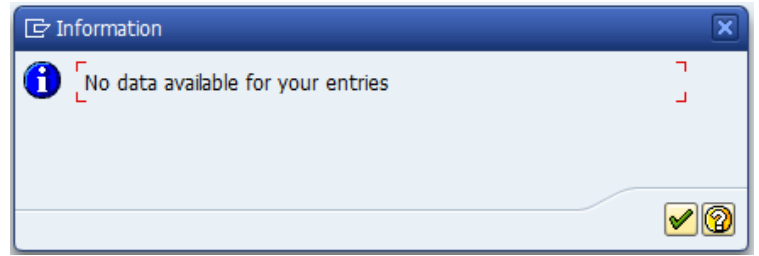

5B. Click the green check to retun to the selection screen.

6. The following screen shot displays the default layout of the report if report results are found. The default layout includes:

Bus Area Code, Bus Area, Pers Area Code, Pers Area, Pers Subarea Code, Pers Subarea, Org Unit, Org Unit Abbr, Org Key, Personnel Id, Employee Name, Current PS Type Code, Current PS Type, Current PS Area Code, Current PS Area, Current PS Group, Current PS Lvl, Current PS Lvl Start Date, Current PS Lvl End Date, Pay Adjust Reason, Years, New PS Group, New PS Lvl, New PS Lvl Start Date, New PS Lvl End Date, Job, Job Key/Class, Position, Count

#### Screen shot 1 of 3

| 🔄 List Edit                                                                                     | <u>G</u> oto Views <u>S</u> ettings                                                                                      | s S <u>y</u> stem <u>H</u>      | elp                                      |                           |                 |                  |            |                 |
|-------------------------------------------------------------------------------------------------|----------------------------------------------------------------------------------------------------|---------------------------------|------------------------------------------|---------------------------|-----------------|------------------|------------|-----------------|
| Ø                                                                                               | - 4 🔲                                                                                                    | 🖴 ا 🔕 😧 🖨                       | <b>11 12 13 13 13 14</b>                 | 🛒 🛃   😰 📑                 |                 |                  |            |                 |
| Periodic .                                                                                      | Increment and Lon                                                                                                    | gevity Incl                     | rease Projection Re                      | eport                     |                 |                  |            |                 |
| 3 4 7                                                                                           | T   Z   🖓   🕾 🍕                                                                                                    | a 🛛 🖦 🖪                         | 🎟 🖷 🖷 I 🖬                                |                           |                 |                  |            |                 |
| State of<br>PID and<br>Report ID :<br>User :<br>Run Date :<br>Period :<br>Rendsrep<br>Run time: | Washington - H<br>Longevity Incr<br>ZHR_RPTPA803<br>KELLYW<br>06/19/2014<br>07/01/2014 through<br>orted: 131<br>13:21:09 | HRMS<br>ease Proj<br>07/15/2014 | ection Report                            |                           | Prov C channel  |                  |            | 0.5 %           |
| Bus Area Code<br>1790                                                                           | Bus Area<br>Dept of Enterprise Services                                                                                  | Pers Area Code<br>1790          | Pers Area<br>Dept of Enterprise Services | Pers Subarea Code<br>0001 | Non Represented | ASSET MANAGEMENT | ASSET MGMT | Org Key<br>4000 |
| 1790                                                                                            | Dept of Enterprise Services                                                                                              | 1790                            | Dept of Enterprise Services              | 0001                      | Non Represented | ASSET MANAGEMENT | ASSET MGMT | 4000            |

### Screen shot 2 of 3

| 🔄 Periodic II                        | ncrement and Lon                          | ngevity Inc          | rease Projec                            | tion Report          |                      |                      |                  |                  |                        |         |
|--------------------------------------|-------------------------------------------|----------------------|-----------------------------------------|----------------------|----------------------|----------------------|------------------|------------------|------------------------|---------|
| Ø                                    | - 4 🔲 🔇                                   | • 🚱 🚷   🖨 (          | 100 (10 (10 (10 (10 (10 (10 (10 (10 (10 | l 🎗   💥 🏹            | 2 <b>F</b>           |                      |                  |                  |                        |         |
| Periodic Ind                         | crement and Long                          | jevity Incre         | ease Project                            | ion Report           |                      |                      |                  |                  |                        |         |
| 3   A 7 7                            | 🛛 🔀 🕼 🖓 🗳                                 | T 🗣 🖪                | 🎟 📲 📲 🛙 🖪                               |                      |                      |                      |                  |                  |                        |         |
| State of V                           | Vashington - H                            | RMS                  |                                         |                      |                      |                      |                  |                  |                        |         |
| PID and I                            | ondevity Incre                            | ase Proie            | ection Rep                              | ort                  |                      |                      |                  |                  |                        |         |
|                                      |                                           | use moje             |                                         |                      |                      |                      |                  |                  |                        |         |
| Report ID :<br>User :                | ZHR_RPTPA803<br>KELLYW                    |                      |                                         |                      |                      |                      |                  |                  |                        |         |
| Run Date :<br>Period :               | 06/19/2014<br>07/01/2014 through 0        | 7/15/2014            |                                         |                      |                      |                      |                  |                  |                        |         |
| Records reporte                      | ed: 131                                   | .,                   |                                         |                      |                      |                      |                  |                  |                        |         |
| Kun cine.                            | 13.21.05                                  |                      |                                         |                      |                      |                      |                  |                  |                        |         |
|                                      |                                           |                      |                                         |                      |                      | 1                    |                  |                  |                        |         |
| Personnel Empl                       | oyee Name                                 | CL                   | urrent PS Ty Code                       | Current PS Ty        | Current PS Area Code | Current PS Area      | Current PS Group | Current PS Lvl   | Current PS Lvl Sta     | rt Date |
| 40000623 guick                       | : hire                                    | 00                   | )                                       | Non-Represented      | 01                   | Standard Progression | 37               | A                | 09/01/2012             |         |
| Scroon sh                            | ot 2 of 2                                 |                      | -                                       |                      |                      | , <u>.</u>           |                  |                  |                        |         |
| screen sn                            | 01 5 01 5                                 |                      |                                         |                      |                      |                      |                  |                  |                        |         |
| Periodic Incre                       | ment and Longevity 1                      | Increase Proj        | ection Report                           |                      |                      |                      |                  |                  |                        |         |
| Ø                                    | 🔹 🖉 🖳 🖉 🚱 🔤                               | <b>- H</b> K   41 10 | 1 🕼 🍪   🛒 🛃   🍕                         |                      |                      |                      |                  |                  |                        |         |
| Periodic Incren                      | nent and Longevity In                     | ncrease Proje        | ction Report                            |                      |                      |                      |                  |                  |                        |         |
|                                      | 🖉   🕾 🍜 🖪 🐨 🔍 🗷                           |                      | 3                                       |                      |                      |                      |                  |                  |                        |         |
|                                      |                                           |                      |                                         |                      |                      |                      |                  |                  |                        |         |
| State of Was                         | hington - HRMS                            |                      |                                         |                      |                      |                      |                  |                  |                        |         |
| PID and Lon                          | gevity Increase Pro                       | ojection Re          | port                                    |                      |                      |                      |                  |                  |                        |         |
| Report ID : Z                        | HR_RPTPA803<br>ELLYW                      |                      |                                         |                      |                      |                      |                  |                  |                        |         |
| Run Date : 0<br>Period : 0           | 5/19/2014<br>7/01/2014 through 07/15/2014 |                      |                                         |                      |                      |                      |                  |                  |                        |         |
| Records reported: 13<br>Run time: 13 | 31<br>3:21:09                             |                      |                                         |                      |                      |                      |                  |                  |                        |         |
|                                      |                                           |                      |                                         |                      |                      |                      |                  |                  |                        |         |
| Current PS Lvl End Date              | Pay Adjust Reason                         | Ye New PS Gro.       | New PS Lvl New PS                       | Lvl Start D New PS I | vl End Date Job      |                      | Job Key/Class    | Position         |                        | Count   |
| 08/31/2013                           | Initial Appointment                       | 1.87 37              | C 09/01/2                               | 013 12/31/99         | 099 COMMODITY C      | CODE CLASSIFIER      | 17940            | TESTING SS 12 P  | OSITION/copyrecord     | 1       |
| 000/00/20110                         |                                           | 1.01 37              | 09/01/2                                 | 12/31/99             | COMMODITY C          | AUDE ALMODIFIER      | 1/940            | I COLUND DO 12 P | CONTRACTORY CODVIECO/C | 1       |

Click on the 📙

i

(Change Layout) to display additional fields: Org Unit Code, Job code, Position Code, Position Short Text, EE Group Code, EE Group Text, Work Contract Code, Work Contract, Contract Type, Employment Status, Workforce Indicator Code, Workforce Indicator, Part-Time Indicator, Duty Station County Code, Duty Station County.

- Review the Basic Pay Infotype (0008) of employees displayed on the report to determine when 10. their periodic increment and longevity increase should have occurred.
- 11. You have completed this transaction.

| Results             |                                          |                                |                     |                          |              |                      |                 |             |              |                    |         |            |
|---------------------|------------------------------------------|--------------------------------|---------------------|--------------------------|--------------|----------------------|-----------------|-------------|--------------|--------------------|---------|------------|
| You hav             | e successfull                            | y generated t                  | he PID              | and Longe                | vity         | Increase             | e Proj          | ection      | Report       | t for emp          | loyee   | s who      |
| missed              | a PID/Longev                             | vity increase.                 |                     |                          |              |                      |                 |             |              |                    |         |            |
| Exampl              | e Scenarios:                             |                                |                     |                          |              |                      |                 |             |              |                    |         |            |
| Below a<br>scenario | are a few ex<br>o.                       | amples of wl                   | nat may             | y display c              | on t         | he repo              | rt. It          | is not      | a com        | prehens            | ive lis | t of every |
| Exampl<br>•         | <b>e 1:</b><br>This is an exa            | ample of an ii                 | ncorrect            | t Next Incr              | eas          | e overric            | le dat          | te.         |              |                    |         |            |
| •                   | The report r<br>11/16/2013.              | esults indicat                 | e that tl           | his employ               | /ee          | should h             | ave n           | noved       | to Step      | o M effec          | tive    |            |
| Current PS G        | roup Current PS Lvl Cur                  | rent PS Lvl Start Date Cu      | rrent PS Lvl En     | d Date Pay Adjust        | Reason       | Yea                  | rs New P        | S Group Nev | v PS Lvl Nev | v PS Lvl Start Dat | e       |            |
| 70                  | L                                        | 10/1/2008                      | 11/1                | 5/2013 Appointme         | nt Chai      | nge 5.6              | 56 70           | М           |              | 11/16/201          | 3       |            |
| •                   | An overview<br>10/1/2008.<br>To determin | of the emplo<br>e the issue, o | oyee's B<br>pen the | asic Pay In<br>Basic Pay | foty<br>Info | ype conf<br>otype re | irms t<br>cord. | he em:      | ployee       | e has bee          | n at 7  | 0 L since  |
| 🚾 Choo              | ose 01/0                                 | 1/1800 to                      | 12/                 | /31/9999                 |              | STy.                 |                 |             |              |                    |         |            |
| STy                 | Start Date                               | End Date                       | т р                 | PS group                 | Lv           | Amount               |                 | Curr        | Annua        | al salary          | Curr.   | <b></b>    |
| 0                   | 11/16/2013                               | 12/31/9999                     | 00 01               | 70                       | L            | 3,62                 | 29.00           | USD         | 8            | 7,096.00           | USD     | *          |
| 0                   | 07/01/2013                               | 11/15/2013                     | 00 01               | 70                       | L            | 3,62                 | 29.00           | USD         | 8            | 7,096.00           | USD     | <b>•</b>   |
| 0                   | 10/01/2008                               | 06/30/2013                     | 00 01               | 70                       | L            | 3,62                 | 29.00           | USD         | 8            | 7,096.00           | USD     |            |
| 0                   | 11/16/2007                               | 09/30/2008                     | 00 01               | 70                       | К            | 3,54                 | 1.00            | USD         | 8            | 4,984.00           | USD     | #          |
| •                   | The most ree                             | cent Basic Pay                 | y Infoty            | pe record                | has          | a start d            | ate o           | f 11/16     | 5/2013       | as well a          | as a N  | ext        |

| Increase date of 11/16/2013. This appears to be a typo.                                                                                                    |
|----------------------------------------------------------------------------------------------------|
| Start 11/16/2013 to 12/31/9999 Chng 12/03/2013 0470918                                                                                                    |
|                                                                                                    |
| Subtype 0 Basic contract                                                                                                    |
| Pay scale                                                                                                    |
| Reason 20 Appointment Change Cap.util.M 100.00                                                                                                    |
| PS type 00 Non-Represented WkHrs/period 87,00 Semi-monthly                                                                                                    |
| PS Area 01 Standard Progression Next inc. 11/16/2013                                                                                                    |
| PS group 70 Level L Ann.salary 87,096.00 USD                                                                                                    |
| W Wage Type Long Text O Amount Ourr I A Number/Unit Unit                                                                                                    |
| 1003 Pav Period Salary 3, 629.00 USD I 0.00                                                                                                    |
|                                                                                                    |
|                                                                                                    |
|                                                                                                    |
|                                                                                                    |
|                                                                                                    |
|                                                                                                    |
| TV 05/22/2014 12/31/9999 4 5 3 629 00 USD                                                                                                    |
|                                                                                                    |
| <ul> <li>remove the next increase date so the employee will auto process to step M on 10/1/2014, or</li> <li>enter an override date in the next increase date field for the actual date the employee is eligible to progress to step M.</li> </ul> Example 2: <ul> <li>This is an example of the report displaying data for an employee because the employee was previously in the same salary range.</li> <li>The report displays the employee has been in PS Group 31 Level C since 7/22/2008 even though</li> </ul> |
| the employee just received a PID on 04/16/2014.                                                                                                    |
| a       Current PS Group       Current PS Lvl       Current PS Lvl Start Date       Current PS Lvl End Date       Pay Adjust Reason       Years       New PS Lvl       New PS Lvl Start Date         31       C       7/22/2008       7/21/2009       Periodic Increment       5.85       31       E       7/22/2009                                                                                                    |
| <ul> <li>Background on the employee:</li> <li>Rehired on 10/16/2013,</li> <li>Established PID is 4/16.</li> </ul>                                                                                                    |
| • The 10/16/2013 record had a Next Increase override date of 4/16/2014 and the system correctly advanced the employee to 31 C.                                                                                                    |

| 🗵 Choo                                                                                                    | ose 01/03                                                                                                    | L/1800 to                                                                                                    |                                                     | 12/                                                                      | /31/9999                                                                         |                                                            | STy.                                                                                                    | ]                                                                          |                                                                                                    |                                                                      |             |
|----------------------------------------------------------------------------------------------------|----------------------------------------------------------------------------------------------------|----------------------------------------------------------------------------------------------------|-----------------------------------------------------|--------------------------------------------------------------------------|----------------------------------------------------------------------------------|------------------------------------------------------------|----------------------------------------------------------------------------------------------------|----------------------------------------------------------------------------|----------------------------------------------------------------------------------------------------|----------------------------------------------------------------------|-------------|
| STy                                                                                                    | Start Date                                                                                                    | End Date                                                                                                    | Т.,                                                 | P                                                                        | PS group                                                                         | Lv                                                         | Amount                                                                                                    | Curr                                                                       | Annual salary                                                                                                    | Curr                                                                 | <b>1</b> ]] |
| 0                                                                                                    | 04/16/2014                                                                                                    | 12/31/9999                                                                                                    | 00                                                  | 01                                                                       | 31                                                                               | С                                                          | 1,133.00                                                                                                    | USD                                                                        | 27,192.00                                                                                                    | USD                                                                  | ٠           |
| 0                                                                                                    | 10/16/2013                                                                                                    | 04/15/2014                                                                                                    | 00                                                  | 01                                                                       | 31                                                                               | А                                                          | 1,080.50                                                                                                    | USD                                                                        | 25,932.00                                                                                                    | USD                                                                  | •           |
| 0                                                                                                    | 07/22/2011                                                                                                    | 10/15/2013                                                                                                    | 00                                                  | 01                                                                       | 35                                                                               | I                                                          | 1,427.50                                                                                                    | USD                                                                        | 34,260.00                                                                                                    | USD                                                                  | н           |
| 0                                                                                                    | 07/01/2011                                                                                                    | 07/21/2011                                                                                                    | 00                                                  | 01                                                                       | 35                                                                               | G                                                          | 1,321.00                                                                                                    | USD                                                                        | 31,704.00                                                                                                    | USD                                                                  | -           |
| 0                                                                                                    | 07/22/2010                                                                                                    | 06/30/2011                                                                                                    | 00                                                  | 01                                                                       | 32                                                                               | Н                                                          | 1,299.00                                                                                                    | USD                                                                        | 31,176.00                                                                                                    | USD                                                                  |             |
| 0                                                                                                    | 07/01/2010                                                                                                    | 07/21/2010                                                                                                    | 00                                                  | 01                                                                       | 32                                                                               | F                                                          | 1,241.00                                                                                                    | USD                                                                        | 29,784.00                                                                                                    | USD                                                                  |             |
| •                                                                                                    | Since the advance t                                                                                                    | employee<br>hem to 31                                                                                                    | wa<br>Ει                                            | s pr<br>inde                                                             | eviously<br>er the ass                                                           | at :<br>sun                                                | 31 C on 7/22<br>option the e                                                                                                    | 2/2008<br>mploy                                                            | 3, the system<br>ee advanced                                                                                          | will<br>to 3                                                         | no<br>1 E   |
| •<br>STv                                                                                                    | Since the advance t                                                                                                    | employee<br>hem to 31                                                                                                    | wa<br>E u                                           | s pr<br>inde                                                             | eviously<br>er the ass                                                           | at i<br>sum                                                | 31 C on 7/22<br>option the e                                                                                                    | 2/2008<br>mploy                                                            | 3, the system<br>ee advanced                                                                                          | will<br>to 3                                                         | no<br>1 E   |
| •<br>STy                                                                                                    | Since the advance t                                                                                                    | employee<br>hem to 31<br>End Date                                                                                                    | Wa<br>E u<br>T.                                     | s pr<br>inde                                                             | eviously<br>er the ass<br>PS group<br>31                                         | at :<br>sum                                                | 31 C on 7/22<br>option the e<br>Amount                                                                                                    | 2/2008<br>mploy<br>Curr                                                    | Annual salary                                                                                                    | will<br>to 3<br>Curr.                                                | no<br>1 E   |
| •<br>STy<br>0                                                                                                    | Since the advance t<br>Start Date<br>04/16/2014<br>10/16/2013                                                                                                    | employee<br>hem to 31<br>End Date<br>12/31/9999<br>04/15/2014                                                                         | wa<br>E u<br>T.                                     | s pr<br>inde                                                             | eviously<br>er the ass<br>PS group<br>31<br>31                                   | at Sum                                                     | 31 C on 7/22<br>nption the e<br>Amount<br>1,133.00<br>1,080.50                                                                                     | 2/2008<br>mploy<br>Curr<br>USD                                             | Annual salary<br>27,192.00<br>25,932.00                                                                               | will<br>to 3<br>Curr.<br>USD                                         | no<br>1 E   |
| •<br>STy<br>0<br>0                                                                                                    | Since the advance to 300 Start Date 04/16/2014 10/16/2013 07/22/2011                                                                                                    | employee<br>hem to 31<br>End Date<br>12/31/9999<br>04/15/2014<br>10/15/2013                                                           | wa<br>E u<br>T.<br>00<br>00                         | s pr<br>inde                                                             | PS group<br>31<br>35                                                             | at Sum                                                     | 31 C on 7/22<br>aption the e<br>Amount<br>1,133.00<br>1,080.50<br>1,427.50                                                                         | 2/2008<br>mploy<br>Curr<br>USD<br>USD                                      | Annual salary<br>27,192.00<br>25,932.00<br>34,260.00                                                                  | will<br>to 3<br>Curr.<br>USD<br>USD                                  | no<br>1 E   |
| •<br>STy<br>0<br>0<br>0<br>0<br>0                                                                                                    | Since the advance to start Date 04/16/2014 10/16/2013 07/22/2011 07/01/2011                                                                                                    | employee<br>hem to 31<br>End Date<br>12/31/9999<br>04/15/2014<br>10/15/2013<br>07/21/2011                                             | wa<br>E u<br>00<br>00                               | s pr<br>inde<br>P<br>01<br>01<br>01                                      | eviously<br>er the ass<br>PS group<br>31<br>31<br>35<br>35                       | at Sum                                                     | 31 C on 7/22<br>aption the e<br>Amount<br>1,133.00<br>1,080.50<br>1,427.50<br>1,321.00                                                             | Curr<br>USD<br>USD<br>USD                                                  | Annual salary<br>27,192.00<br>25,932.00<br>34,260.00<br>31,704.00                                                     | will<br>to 3<br>Curr.<br>USD<br>USD<br>USD<br>USD                    | no<br>1 E   |
| •<br>5Ty<br>0<br>0<br>0<br>0<br>0<br>0<br>0                                                                                                    | Since the advance to advance to a | employee<br>hem to 31<br>12/31/9999<br>04/15/2014<br>10/15/2013<br>07/21/2011<br>06/30/2011                                           | wa<br>E u<br>00<br>00<br>00                         | s pr<br>inde<br>P<br>01<br>01<br>01<br>01<br>01                          | PS group<br>31<br>35<br>32                                                       | at Sum<br>Sum<br>C<br>A<br>I<br>G<br>H                     | Amount<br>1,133.00<br>1,080.50<br>1,427.50<br>1,299.00                                                                                             | Curr<br>USD<br>USD<br>USD<br>USD<br>USD                                    | Annual salary<br>27,192.00<br>25,932.00<br>34,260.00<br>31,704.00<br>31,176.00                                        | will<br>to 3<br>Curr.<br>USD<br>USD<br>USD<br>USD<br>USD             | no<br>1 E   |
| <ul> <li>STy</li> <li>0</li> <li>0</li> <li>0</li> <li>0</li> <li>0</li> <li>0</li> <li>0</li> <li>0</li> <li>0</li> </ul>                                                                                                    | Since the advance t<br>advance t<br>04/16/2014<br>10/16/2013<br>07/22/2011<br>07/01/2011<br>07/01/2010                                                                                                    | employee<br>hem to 31<br>12/31/9999<br>04/15/2014<br>10/15/2013<br>07/21/2011<br>06/30/2011<br>07/21/2010                             | wa<br>E u<br>00<br>00<br>00<br>00<br>00             | s pr<br>inde<br>01<br>01<br>01<br>01<br>01<br>01<br>01                   | PS group<br>31<br>35<br>35<br>32<br>32                                           | at :<br>sum<br>Lv<br>C<br>A<br>I<br>G<br>H<br>F            | 31 C on 7/22<br>aption the e<br>Amount<br>1,133.00<br>1,080.50<br>1,427.50<br>1,321.00<br>1,299.00<br>1,241.00                                     | Curr<br>USD<br>USD<br>USD<br>USD<br>USD<br>USD                             | Annual salary<br>27,192.00<br>25,932.00<br>34,260.00<br>31,704.00<br>29,784.00                                        | Vill<br>to 3<br>Curr.<br>USD<br>USD<br>USD<br>USD<br>USD<br>USD      | no<br>1 E   |
| <ul> <li>STy</li> <li>0</li> <li>0</li> <li>0</li> <li>0</li> <li>0</li> <li>0</li> <li>0</li> <li>0</li> <li>0</li> </ul>                                                                                                    | Since the advance to advance to a | employee<br>hem to 31<br>12/31/9999<br>04/15/2014<br>10/15/2013<br>07/21/2011<br>06/30/2010<br>06/30/2010                             | wa<br>E u<br>7.<br>00<br>00<br>00<br>00<br>00<br>00 | s pr<br>unde<br>01<br>01<br>01<br>01<br>01<br>01<br>01                   | eviously<br>er the ass<br>PS group<br>31<br>31<br>35<br>35<br>32<br>32<br>31     | at Sum<br>Sum<br>C<br>A<br>I<br>G<br>H<br>F<br>E           | 31 C on 7/22<br>aption the e<br>Amount<br>1,133.00<br>1,080.50<br>1,427.50<br>1,321.00<br>1,299.00<br>1,241.00<br>1,185.00                         | Curr<br>USD<br>USD<br>USD<br>USD<br>USD<br>USD<br>USD<br>USD               | Annual salary<br>27,192.00<br>25,932.00<br>34,260.00<br>31,704.00<br>29,784.00<br>28,440.00                           | Vill<br>to 3                                                         | no<br>1 E   |
| <ul> <li>STy</li> <li>0</li> <li>0</li> <li>0</li> <li>0</li> <li>0</li> <li>0</li> <li>0</li> <li>0</li> <li>0</li> <li>0</li> <li>0</li> <li>0</li> <li>0</li> </ul>                                                                                                    | Since the advance t<br>advance t<br>04/16/2014<br>10/16/2013<br>07/22/2011<br>07/01/2011<br>07/01/2010<br>07/02/2009<br>07/22/2008                                                                                                    | End Date<br>12/31/9999<br>04/15/2014<br>10/15/2013<br>07/21/2011<br>06/30/2011<br>07/21/2010<br>06/30/2010                            | wa<br>E u<br>00<br>00<br>00<br>00<br>00<br>00       | s pr<br>inde                                                             | PS group<br>31<br>35<br>35<br>32<br>32<br>31<br>31<br>35<br>32<br>32<br>31<br>31 | at 3<br>sum<br>C<br>A<br>I<br>G<br>H<br>F<br>E<br>C        | 31 C on 7/22<br>aption the e<br>Amount<br>1,133.00<br>1,080.50<br>1,427.50<br>1,321.00<br>1,299.00<br>1,241.00<br>1,185.00<br>1,133.00             | 2/2008<br>mploy<br>USD<br>USD<br>USD<br>USD<br>USD<br>USD<br>USD<br>USD    | Annual salary<br>27,192.00<br>25,932.00<br>34,260.00<br>31,704.00<br>31,176.00<br>29,784.00<br>28,440.00<br>27,192.00 | Curr.<br>USD<br>USD<br>USD<br>USD<br>USD<br>USD<br>USD<br>USD        | no<br>1 E   |
| <ul> <li>STy</li> <li>0</li> <li>0</li></ul> | Since the<br>advance t<br>04/16/2014<br>10/16/2013<br>07/22/2011<br>07/01/2011<br>07/01/2010<br>07/22/2009<br>07/22/2008<br>04/01/2008                                                                                                    | employee<br>hem to 31<br>12/31/9999<br>04/15/2014<br>10/15/2013<br>07/21/2011<br>06/30/2011<br>07/21/2010<br>07/21/2009<br>07/21/2008 | wa<br>E u<br>00<br>00<br>00<br>00<br>00<br>00<br>00 | s pr<br>inde<br>01<br>01<br>01<br>01<br>01<br>01<br>01<br>01<br>01<br>01 | PS group<br>31<br>35<br>32<br>32<br>31<br>31<br>32<br>31<br>31<br>31<br>31       | at Sum<br>Sum<br>C<br>A<br>I<br>G<br>H<br>F<br>E<br>C<br>A | 31 C on 7/22<br>aption the e<br>Amount<br>1,133.00<br>1,080.50<br>1,427.50<br>1,321.00<br>1,299.00<br>1,241.00<br>1,185.00<br>1,133.00<br>1,059.50 | Curr<br>USD<br>USD<br>USD<br>USD<br>USD<br>USD<br>USD<br>USD<br>USD<br>USD | Annual salary<br>27,192.00<br>25,932.00<br>34,260.00<br>31,704.00<br>29,784.00<br>28,440.00<br>27,192.00<br>25,428.00 | Curr.<br>USD<br>USD<br>USD<br>USD<br>USD<br>USD<br>USD<br>USD<br>USD | no<br>1 E   |

- In this situation, the agency should enter an override date of 4/16/2015 in the Next Increase field on the employee's Basic Pay Infotype so the employee will receive their PID the following year.
- Once the override date is added to HRMS, the employee will not show up on the Display missed PID report.

### Title: Periodic Increment and Longevity Increase Projection Report-Display Missed PID/Longevity

| STy | Start Date | End Date   | т  | P  | PS group | Lv | Amount   | Curr | Annual salary | Curr. |   |
|-----|------------|------------|----|----|----------|----|----------|------|---------------|-------|---|
| 0   | 04/16/2014 | 12/31/9999 | 00 | 01 | 31       | С  | 1,133.00 | USD  | 27,192.00     | USD   | * |
| 0   | 10/16/2013 | 04/15/2014 | 00 | 01 | 31       | Α  | 1,080.50 | USD  | 25,932.00     | USD   | - |
| 0   | 07/22/2011 | 10/15/2013 | 00 | 01 | 35       | Ι  | 1,427.50 | USD  | 34,260.00     | USD   | # |
| 0   | 07/01/2011 | 07/21/2011 | 00 | 01 | 35       | G  | 1,321.00 | USD  | 31,704.00     | USD   | _ |
| 0   | 07/22/2010 | 06/30/2011 | 00 | 01 | 32       | н  | 1,299.00 | USD  | 31,176.00     | USD   |   |
| 0   | 07/01/2010 | 07/21/2010 | 00 | 01 | 32       | F  | 1,241.00 | USD  | 29,784.00     | USD   |   |
| 0   | 07/22/2009 | 06/30/2010 | 00 | 01 | 31       | Е  | 1,185.00 | USD  | 28,440.00     | USD   |   |
| þ   | 07/22/2008 | 07/21/2009 | 00 | 01 | 31       | С  | 1,133.00 | USD  | 27,192.00     | USD   |   |
| 0   | 04/01/2008 | 07/21/2008 | 00 | 01 | 31       | А  | 1,059.50 | USD  | 25,428.00     | USD   |   |
| 0   | 01/16/2008 | 03/31/2008 | 00 | 01 | 28       | А  | 988.00   | USD  | 23,712.00     | USD   |   |

## Example 3:

• This is an example of an employee missing an override date prior to April 24, 2014.

| 54N1       0       2/21/2013       2/20/2014 Periodic Increment       1.27       54N1       P         •       In looking at the Basic Pay Infotype Overview, you will see the employee has a record 2/21/2013.       •       In looking at the Basic Pay Infotype Overview, you will see the employee has a record 2/21/2013.         Image: Choose       01/01/1800       to       12/31/9999       STy.         STy       Start Date       End Date       T. P       PS group       Lv       Amount       Curr       Annual salary       CurrI         0       02/21/2013       12/31/9999       05       03       54N1       O       32.33       USD       67,505.00       USD       Image: Corr         0       02/21/2013       12/31/9999       05       03       54N1       O       32.33       USD       67,505.00       USD       Image: Corr       Image: Corr       Image | Current P | S Group  CL       | irrent PS L     | vl Currer | nt PS Lvl S | itart | Date | Current PS Lvl Er | nd Dat | e Pay Adjust Reason  |          | Years | New PS Group | New P | S LV | New PS Lvl Start Date | New |
|----------------------------------------------------------------------------------------------------|-----------|-------------------|-----------------|-----------|-------------|-------|------|-------------------|--------|----------------------|----------|-------|--------------|-------|------|-----------------------|-----|
| <ul> <li>In looking at the Basic Pay Infotype Overview, you will see the employee has a record 2/21/2013.</li> <li>Choose 01/01/1800 to 12/31/9999 STy.</li> <li>STy Start Date End Date T. P PS group Lv Amount Curr Annual salary CurrT</li> <li>0 02/21/2013 12/31/9999 05 03 54N1 0 32.33 USD 67,505.00 USD </li> <li>0 12/01/2011 02/20/2013 05 03 54N1 N 31.53 USD 65,835.00 USD </li> <li>0 09/01/2009 11/30/2011 05 03 54N1 N 31.53 USD 65,835.00 USD </li> <li>0 07/01/2007 08/31/2009 05 03 54N1 M 30.76 USD 64,227.00 USD </li> <li>0 09/01/2006 06/30/2007 05 03 47N1 M 24 59 USD 51 344 00 USD </li> </ul>                                                                                                    | 54N1      | 0                 |                 |           | Ĩ           | 2/21/ | 2013 | 2/2               | 20/20  | 14 Periodic Incremen | t        | 1.27  | 54N1         | Р     |      | 2/21/2014             |     |
| Choose       01/01/1800       to       12/31/9999       STy.         STy       Start Date       End Date       T., P.,.       PS group       Lv       Amount       Curr       Annual salary       Curr         0       02/21/2013       12/31/9999       05       03       54N1       O       32.33       USD       67,505.00       USD         0       12/01/2011       02/20/2013       05       03       54N1       O       32.33       USD       65,835.00       USD         0       02/01/2009       11/30/2011       05       03       54N1       N       31.53       USD       65,835.00       USD         0       09/01/2009       11/30/2011       05       03       54N1       N       31.53       USD       65,835.00       USD         0       07/01/2007       08/31/2009       05       03       54N1       N       30.76       USD       64,227.00       USD         0       09/01/2006       06/30/2007       05       03       47N1       M       24       59       USD       51       344.00       USD                                                                                                    | •         | In lool<br>2/21/2 | king a<br>2013. | t the     | Basic       | Pa    | y In | fotype Ov         | ver    | view, you wi         | ll see t | he e  | mployee      | has   | a r  | ecord dated           |     |
| STy       Start Date       End Date       T.       P       PS group       Lv       Amount       Curr       Annual salary       Curr         0       02/21/2013       12/31/9999       05       03       54N1       0       32.33       USD       67,505.00       USD       •         0       12/01/2011       02/20/2013       05       03       54N1       0       31.53       USD       65,835.00       USD       •         0       09/01/2009       11/30/2011       05       03       54N1       N       31.53       USD       65,835.00       USD       •         0       09/01/2009       11/30/2011       05       03       54N1       N       31.53       USD       65,835.00       USD       •         0       09/01/2009       11/30/2011       05       03       54N1       N       30.76       USD       64,227.00       USD       •         0       09/01/2006       06/30/2007       05       03       54N1       M       30.76       USD       64,227.00       USD       •                                                                                                    | 😐 Cho     | ose               | 01/01           | /1800     | to          |       | 12   | /31/9999          |        | STy.                 | ]        |       |              |       |      |                       |     |
| 0       02/21/2013       12/31/9999       05       03       54N1       0       32.33       USD       67,505.00       USD          0       12/01/2011       02/20/2013       05       03       54N       N       31.53       USD       65,835.00       USD          0       09/01/2009       11/30/2011       05       03       54N1       N       31.53       USD       65,835.00       USD         0       09/01/2009       11/30/2011       05       03       54N1       N       31.53       USD       65,835.00       USD         0       07/01/2007       08/31/2009       05       03       54N1       N       30.76       USD       64,227.00       USD         0       09/01/2006       06/30/2007       05       03       47N1       M       24.59       USD       51.344.00       USD                                                                                                    | STy       | Start D           | Date            | End D     | ate         | т.    | Ρ    | PS group          | Lv     | Amount               | Curr     | Annu  | al salary    | Curr. |      |                       |     |
| 0       12/01/2011       02/20/2013       05       03       54N       N       31.53       USD       65,835.00       USD         0       09/01/2009       11/30/2011       05       03       54N1       N       31.53       USD       65,835.00       USD         0       07/01/2007       08/31/2009       05       03       54N1       N       30.76       USD       64,227.00       USD         0       09/01/2006       06/30/2007       05       03       54N1       M       24.59       USD       51.344.00       USD                                                                                                    | 0         | 02/21/            | 2013            | 12/31/    | /9999       | 05    | 03   | 54N1              | 0      | 32.33                | USD      | 6     | 7,505.00     | USD   | ٠    |                       |     |
| 0       09/01/2009       11/30/2011       05       03       54N1       N       31.53       USD       65,835.00       USD         0       07/01/2007       08/31/2009       05       03       54N1       M       30.76       USD       64,227.00       USD         0       09/01/2006       06/30/2007       05       03       54N1       M       24.59       USD       51.344.00       USD                                                                                                    | 0         | 12/01/            | 2011            | 02/20/    | 2013        | 05    | 03   | 54N               | Ν      | 31.53                | USD      | 6     | 5,835.00     | USD   | •    |                       |     |
| 0 07/01/2007 08/31/2009 05 03 54N1 M 30.76 USD 64,227.00 USD                                                                                                    | 0         | 09/01/            | 2009            | 11/30/    | 2011        | 05    | 03   | 54N1              | Ν      | 31.53                | USD      | 6     | 5,835.00     | USD   |      |                       |     |
| 0 09/01/2006 06/30/2007 05 03 47N1 M 24 59 USD 51 344 00 USD                                                                                                    | 0         | 07/01/            | 2007            | 08/31/    | 2009        | 05    | 03   | 54N1              | М      | 30.76                | USD      | 6     | 4,227.00     | USD   | -    |                       |     |
|                                                                                                    | 0         | 09/01/            | 2006            | 06/30/    | 2007        | 05    | 03   | 47N1              | М      | 24.59                | USD      | 5     | 1,344.00     | USD   |      |                       |     |
| 0 06/01/2006 08/31/2006 05 03 47N1 L 23.98 USD 50,070.00 USD                                                                                                    | 0         | 06/01/            | 2006            | 08/31/    | 2006        | 05    | 03   | 47N1              | L      | 23.98                | USD      | 5     | 0,070.00     | USD   |      |                       |     |
|                                                                                                    |           |                   |                 |           |             |       |      |                   |        |                      |          |       |              |       |      |                       |     |

• Since this record was *prior to* the automation, there should have been a date entered in the Next Increase field to trigger the advance to Level P.

| Start 02/21/2013 to 12/31/9999 Ching 04/29/2014                                                                  |
|----------------------------------------------------------------------------------------------------|
|                                                                                                    |
|                                                                                                    |
| Subtype 0 Basic contract                                                                                         |
| Pay scale                                                                                                    |
| Reason 01 Periodic Increment Cap.util.M 100.00                                                                   |
| PS type 05 SEIU 1199NW WkHrs/period 87.00 Semi-monthly                                                           |
| PS Area 03 Nurses Next inc.                                                                                      |
| PS group 54N1 Level O Ann.salary 07,505.00 USD                                                                   |
|                                                                                                    |
| W Wage Type Long Text O. Amount Curr I A Number/Unit Unit                                                        |
| 1001 Base Rate / Hourly Wage 32.33 USD I 👽 0.00                                                                  |
|                                                                                                    |
|                                                                                                    |
|                                                                                                    |
|                                                                                                    |
|                                                                                                    |
|                                                                                                    |
|                                                                                                    |
|                                                                                                    |
|                                                                                                    |
|                                                                                                    |
| <ul> <li>In this situation, the agency will need to review the Basic Pay Infotyne records and either:</li> </ul> |
| in this statutor, the decide with need to the data the ampleuse was all the three.                               |
| <ul> <li>create a Basic Pay inforpe record on the date the employee was eligible to move to the</li> </ul>       |
| next level, or                                                                                                   |
| <ul> <li>enter an override date if the employee is eligible to move to the next level in the future.</li> </ul>  |
|                                                                                                    |
|                                                                                                    |
|                                                                                                    |
| Comments                                                                                                    |
| This report may be exported to another application, such as Excel, for additional analysis.                      |